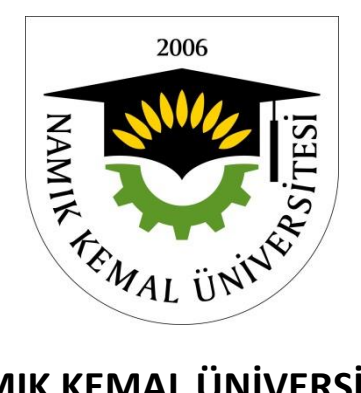

## NAMIK KEMAL ÜNİVERSİTESİ

## ÜCRETSİZ KURSLAR OTOMASYONUNA KAYIT YAPMA AŞAMALARI

1-) <u>http://ogr.nku.edu.tr/</u> Adresinden öğrenci bilgi sistemi sayfanızı açtığınızda Diğer(Kurslar) Kısmından, NKÜ Ücretsiz Kurslar Menüsüne Ulaşabilirsiniz.

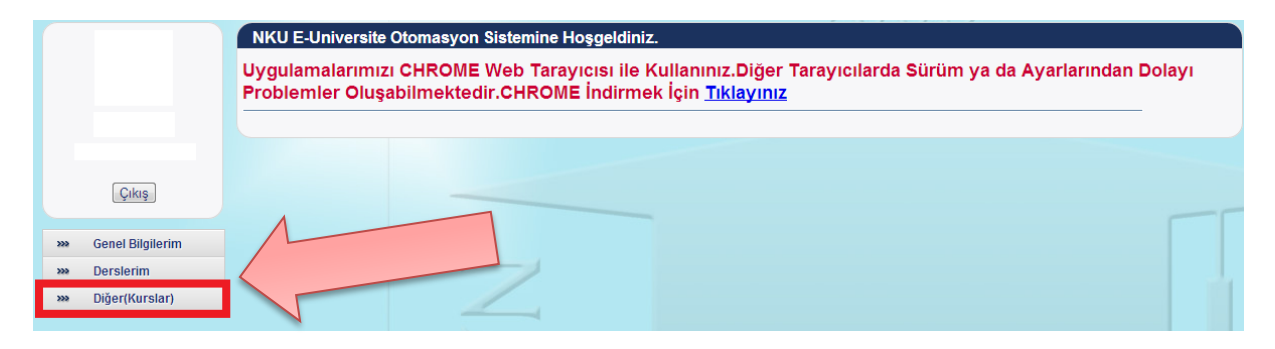

2-) Diğer(Kurslar) Menüsünü açmak için tıkladığınızda, karşınıza Kurs Başvuru linki çıkacaktır. Kurslara katılmak ve takip etmek için bu linki tıklayın.

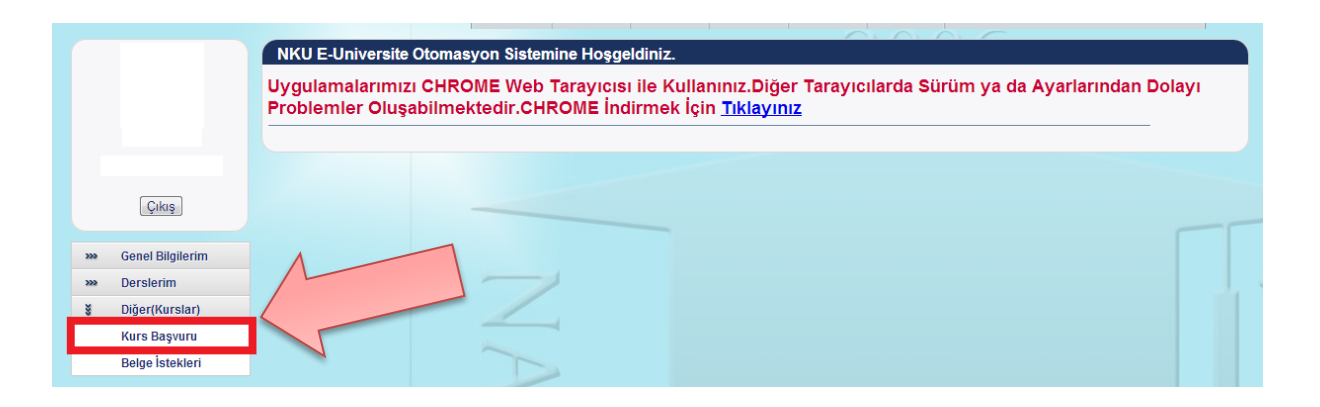

3-) Kurs Başvuru linkini tıkladığınızda karşınıza Kurs Bilgilerim ekrana gelecektir. Buradan belirtilen açıklamalara dikkat ederek sizden istenenen bilgileri eksiksiz ve doğru şekilde girmeniz istenmektedir.

|     | N                | Kurs Bilgilerim                                      |                                                                                                    |
|-----|------------------|------------------------------------------------------|----------------------------------------------------------------------------------------------------|
| [   | V                | Öğrenim Düzeyiniz :<br>Durumunuz :<br>Engel Durumu : | Mesleğiniz :*<br>• Bu Alana : Fakülte/IMYO:Enstitü Adını ve Bolümünüzün adını Giriniz.<br>Kan<br>Gurubunuz : |
|     | Çıkış            | Engel Durumu :                                       | Cep :<br>Telefonunuz :                                                                                       |
| 222 | Genel Bilgilerim |                                                      | E-Posta<br>(Kişlsel) Sürekli Olarak Kullandığınız E-Posta Adresinizi Giriniz                                 |
| 200 | Derslerim        |                                                      | Kaydet                                                                                                    |
| ×   | Diğer(Kurslar)   |                                                      |                                                                                                    |
|     | Kurs Başvuru     |                                                      |                                                                                                    |
|     | Belge İstekleri  |                                                      |                                                                                                    |

4-) Kurs Bilgileri ekranındaki bilgilerinizi doldurup kaydettikten sonra karşınıza Kursa Kayıt Ol ekranı gelecektir. Artık bundan sonra açık olan kursları buradan görebilecek ve kurslara kaydolabileceksiniz. Katıldığınız kurslar ise liste şeklinde size gösterilecektir. Bilgilerimi Güncelle kısmından Kurs Bilgileri ekranında doldurduğunuz bilgileri düzeltebilirsiniz.

|     | A                | Kursa Kayıt Ol                                                                                                    | Kullanım Klav | uzunu Okuyunuz |          |                |             | Bilgilerimi Güncelle |
|-----|------------------|----------------------------------------------------------------------------------------------------|---------------|----------------|----------|----------------|-------------|----------------------|
|     |                  | Açık Olan Kursalar : Kurs Seçiniz 💌 📄 Kursa Kaydol<br>Açık Olan Kurslar Otomatik Olarak Seçim Kutusuna Dolmaktadır. |               |                |          |                |             |                      |
| -   |                  | Katıldığım Kurs                                                                                                    | lar           |                |          |                |             |                      |
|     |                  | Kurs Adı                                                                                                    | Tarihi        | Derslik Adı    | Açıklama | Katılım Durumu | Kurs Durumu | Kaydımı Sil          |
|     | Çıkış            |                                                                                                    |               |                |          |                |             |                      |
|     | 0                |                                                                                                    |               |                |          |                |             |                      |
| >>> | Genel Bilgilerim |                                                                                                    |               |                |          |                |             |                      |
| >>> | Derslerim        |                                                                                                    |               |                |          |                |             |                      |
| š   | Diğer(Kurslar)   |                                                                                                    |               |                |          |                |             |                      |
|     | Kurs Basvuru     |                                                                                                    |               |                |          |                |             |                      |
|     | ,                |                                                                                                    |               |                |          |                |             |                      |

5-) Kayıt olduğunuz kurs, aşağıdaki gibi Katıldığım Kurslar kısmında listelenecektir. Kurs kayıtlarınız onaylandığında, kırmızı renkli "ONAYLANMADI" kısmı yeşil renkli "ONAYLANDI" şekline dönecektir.

|     |                  | Kursa Kayıt Ol Kullanım Klavuzunu Okuyunuz                                                                                                    | 🛃 Bilgilerimi Güncelle                  |
|-----|------------------|----------------------------------------------------------------------------------------------------|-----------------------------------------|
|     |                  | Açık Olan Kursalar 🔹 — Kurs Seçiniz —                                                                                                    |                                         |
|     | V                | Açık Olan Kurslar Otomatik Olarak Seçim Kutusuna Dolmaktadır.                                                                                                    |                                         |
|     | -                | Katıldığım Kurslar                                                                                                    |                                         |
|     |                  | Kurs Adı Tarihi Derslik Açıklama<br>Adı                                                                                                    | Katılım Kurs Kaydı<br>Durumu Durumu Sil |
|     | Çıkış            | Girişimcilik 2013-02-18 - Girişimcilik Kursu Başvuruları 22.02.2013 tarihinde sona ericaktir Tüm İlgililerin dikkatine Daha Kursu 1111-11-11 SKS Müracaat eden kişiler bu duyuruyu dikkate almasınlar. | a önce ONAYLANMADI AÇIK 🛛 🛞 si          |
| >>> | Genel Bilgilerim | ·                                                                                                    |                                         |
| »»  | Derslerim        |                                                                                                    |                                         |
| š   | Diğer(Kurslar)   |                                                                                                    |                                         |
|     | Kurs Başvuru     |                                                                                                    |                                         |
|     | Belge İstekleri  |                                                                                                    |                                         |